| く 📄 試算表(月次・期         | 間) 計算表(前期比較) 前期元                            | 🖵 取引先名簿 🗙 🔚 仕訳日記帳      | □ 総勘定元帳 🗐 振替伝票 | 张高推移表(日次)  | 》<br>风  | ₽ 🗄 • 🗟      |
|----------------------|---------------------------------------------|------------------------|----------------|------------|---------|--------------|
| Q - ↑ ↓              | + 新規 🖉 修正 × 削除 ··· ▾ 📿                      | 事業者検索 🔯 コード設定          |                |            |         | Ę            |
| 取引先 新規作成             |                                             |                        |                | ×          |         |              |
| 取引先情報:               |                                             |                        |                | OK(F12)    |         |              |
| 取引先区分:               | ○売上関連(得意先など) ●仕                             | 入関連(支払先など) ○その他        |                | 統(けて登録(F7) | 登録番号    | 非表示          |
| 取引先コード:              | 400010                                      |                        |                | キャンセル 存    |         |              |
| 名称:<br>略称:           | のぐら有色                                       |                        |                |            |         |              |
| 哈小:                  | のハク月                                        |                        |                | 存          |         |              |
|                      |                                             |                        |                | 存          |         |              |
| FAX:                 |                                             | の日本が法人の場合              | ▶ 登録事業者であれ     | ば「T+法人番号   | ≧│が登録番号 | $\backslash$ |
| 検索キー1:               |                                             |                        |                |            | 了。这些外国门 |              |
| 検索キー2:               |                                             | になります。                 |                |            |         |              |
| □入力候補に表              | 示しない                                        | 受領した領収書等に              | こ適格番号の記載が無     | い時に、この機能   | 能を使ってイン |              |
| -                    |                                             | ボイス登録の有無な              | を確認することができ     | ます。        |         |              |
| インボイス関連情報            | 報                                           |                        |                |            |         |              |
| 事業者区分:               | <ul> <li>○発行事業者</li> <li>○帳簿のみで保</li> </ul> | ♀ ○♀<br>■□↓★ 事業考給壺をクリ、 | ックします          |            |         |              |
| 登録番号:                |                                             | 特殊ない、学术自快来でノノノ         |                |            |         | )            |
| <b>宝</b> 邨日:<br>取当日: | ×                                           |                        |                |            |         | /            |
| 生动日 ·                |                                             |                        |                |            |         |              |
|                      |                                             |                        |                |            |         |              |
| 検索による再新に             | 3                                           |                        |                |            |         |              |

| 2                                                 |                 |               |        |                |        |                |             |   |
|---------------------------------------------------|-----------------|---------------|--------|----------------|--------|----------------|-------------|---|
| <ul> <li>取引先新規作成</li> <li>入</li> </ul>            |                 |               |        |                |        | ×              |             |   |
| ▶ 取引先情報:                                          |                 |               |        |                |        | OK(F12)        |             |   |
|                                                   | 売上関連(得意先など)     | ● 仕入関連(支払先など) | ○その他   |                |        | 統(tC登錄(F7)     | 登録番号 非      | Ę |
| 取引先コード:                                           | 400010          |               |        | () 車要:         | 老玲赤    | キャンセル 仔        |             |   |
| るが: 0)<br><sup>章</sup> 略称・ め                      | くつ月 巴<br>会社検索   |               |        | ·              |        |                |             | _ |
|                                                   | 国税庁の法人番号        | システムから会社情報を検索 | します。   |                | _      |                |             |   |
|                                                   | 検索文字のや          | 3青色           |        | 検索             |        |                |             |   |
| FAX:                                              | 検索結果:           |               |        |                |        |                |             |   |
| <sup>タ</sup> 検索キー1:                               |                 | 会社名           |        | 法人番            | 号      |                | 住所          |   |
| ) 検索キー2:                                          | 一般財団法人めぐ        | 3青色申告会        |        | 3011005006     | 391 〒1 | 53-0061 東京都目黒区 | 中目黒5丁目28番3号 | _ |
| プロ入力候補に表示しな                                       | v               |               |        |                |        |                |             |   |
| ノンギノフ目を使む                                         |                 |               |        |                |        |                |             |   |
| □ 1 ノ小1 人 関連 情報                                   | *               |               |        |                |        |                |             |   |
| ● 章 录 音 邑 力 : ○ ○ ○ ○ ○ ○ ○ ○ ○ ○ ○ ○ ○ ○ ○ ○ ○ ○ | <br>  ポップアップI   | 画面が開き、「検索     | 文字」を入力 | りし、「検索         | ミ クリッ  | /クします。         |             |   |
|                                                   | 会社名が表示さ         | なわますので 取引     | 先を選択し  | <b>ΓΟΚΙ</b> Φ  | クリック   | 1. = す         |             |   |
| 取消日:                                              |                 | ジェニナやマストゼ     |        | ronje<br>roter |        |                |             |   |
| 失効日:                                              | ▲ ※ 復 叙 会 忙 名 7 | い衣示されることか     | めりようのう | じ、こ日身で         | 知り方を   | (選択する必         |             |   |
|                                                   | 要があります。         |               |        |                |        |                | OK(F12)     |   |
| 検索による更新日                                          |                 |               |        |                |        |                |             |   |

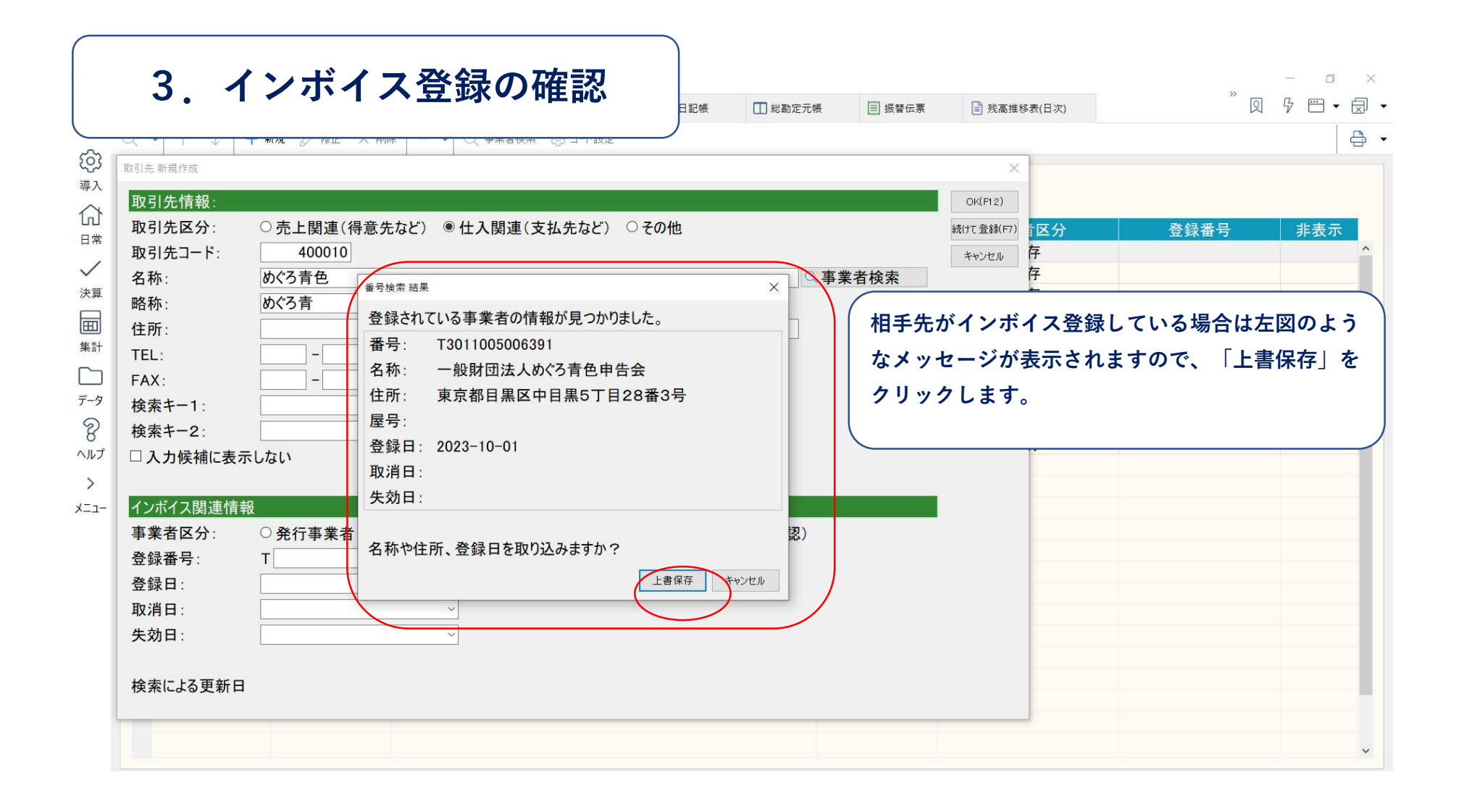

|                                                                                                    | □<br>□ 取引先名簿                                                                                                    |
|----------------------------------------------------------------------------------------------------|----------------------------------------------------------------------------------------------------|
|                                                                                                    |                                                                                                    |
| 权引先 新規作成 X                                                                                                    |                                                                                                    |
| 取引先情報·<br>OK(F12)                                                                                                    |                                                                                                    |
| 取引先区分:  ◎ 売上関連(得意先など) ○仕入関連(支払先など) ○その他                                                                                                    | (区分 登録番号 非表示                                                                                                    |
| 取引先コード: 100001                                                                                                    | 存                                                                                                    |
| 名称:                                                                                                    | 存                                                                                                    |
| 收载·                                                                                                    | 存                                                                                                    |
|                                                                                                    | 存                                                                                                    |
| EDI     TEL     TEL     TEL     TEL     TEL                                                                                                    | 存                                                                                                    |
|                                                                                                    |                                                                                                    |
|                                                                                                    | 7                                                                                                    |
|                                                                                                    |                                                                                                    |
| 检索t_2.                                                                                                    | <b>h</b>                                                                                                    |
| 検索キー2: 住所: 」 インボイス登録                                                                                                    | していない場合は図のようなメッ                                                                                                    |
| 検索キ-2:<br>□ 入力候補に表示しない<br><sup>2</sup> なに声葉書NUHULス 新相発得しますから<br><sup>2</sup> なに声葉書NUHULス 新相発得しますから                                                                                                    | ▶<br>していない場合は図のようなメッ                                                                                                   |
| 検索キ-2:<br>□ 入力候補に表示しない<br>発行事業者以外として、新規登録しますか?<br>インボイス登録<br>セージが表示され                                                                                                    | ►<br>していない場合は図のようなメッ<br>れます。                                                                                           |
| 検索キー2:                                                                                                    | ►<br>していない場合は図のようなメッ<br>れます。                                                                                           |
| 検索キー2:<br>住所:                                                                                                    | ★<br>していない場合は図のようなメッ<br>れます。                                                                                           |
| 検索キー2:<br>住所:<br>住所:                                                                                                    | ★<br>していない場合は図のようなメッ<br>れます。<br>T3011001016584                                                                         |
| 検索キー2:                                                                                                    | ▶<br>していない場合は図のようなメッ<br>れます。<br>T3011001016584                                                                         |
| 検索キー2:<br>□ 入力候補に表示しない                                                                                                    | ►<br>していない場合は図のようなメッ<br>れます。<br>T3011001016584                                                                         |
| 検索キー2:<br>住所:                                                                                                    | ►<br>していない場合は図のようなメッ<br>れます。<br>T3011001016584<br>T7010601037788<br>T0250001011590                                     |
| 検索キー2:<br>住所:<br>全示<br>本行事業者以外として、新規登録しますか?                                                                                                    | ►<br>していない場合は図のようなメッ<br>れます。<br>T3011001016584<br>T7010601037788<br>T9250001011590<br>T6120001059605                   |
| 検索キー2:<br>住所:<br>A力候補に表示しない<br>A行事業者以外として、新規登録しますか?<br>Aンボイス登録<br>を行事業者区分:<br>予発行事業者<br>なのかいていたし、かりまますか?<br>Aンボイス登録<br>セージが表示さま<br>ない、いたし、のいまますか。<br>ない、いたし、のいまますか。<br>ない、いたし、のいまますか。<br>ない、いたし、のいまますか。<br>ない、いたし、のいまますか。<br>ない、いたし、のいまますか。<br>ない、いたし、のいまますか。<br>ない、いたし、のいまますか。<br>ない、いたし、のいまますか。<br>ない、いたし、のいまますか。<br>ない、いたし、のいまますか。<br>ない、いたし、のいまますか。<br>ない、いたし、のいまますか。<br>ない、いたし、のいまますか。<br>ない、いたし、のいますない。<br>ない、いたし、のいまますか。<br>ない、いたし、のいたし、のいたない。<br>ない、いたし、のいたし、のいたし、のいたない。<br>ない、いたし、のいたし、のいたない。<br>ない、いたし、のいたし、のいたない。<br>ない、いたし、のいたし、のいたし、のいたない。<br>ない、いたし、のいたし、のいたい。<br>ない、いたし、のいたし、のいたし、のいたし、のいたない。<br>ない、いたし、のいたし、のいたし、のいたし、のいたし、のいたし、のいたし、のいたし | ►<br>していない場合は図のようなメッ<br>れます。<br>T3011001016584<br>T7010601037788<br>T9250001011590<br>T6120001059605<br>T3120001082353 |

|                                                                                                    | 5.                                                     | <b>詳細の設定</b>                                                                               | 日記帳                  | □ 総勘定元帳                   | □ 振替伝票                            | 3 残高推移表(日次)                                                                                                    | ** Q                          |             | 」 ×<br>• ⓓ •          |
|----------------------------------------------------------------------------------------------------|--------------------------------------------------------|--------------------------------------------------------------------------------------------|----------------------|---------------------------|-----------------------------------|----------------------------------------------------------------------------------------------------|-------------------------------|-------------|-----------------------|
| ↓         ↓           取引先新規作成                                                                                                    | 十新規                                                    | ✓ 修正 X 削除 ··· ▼ ○ 事業者検索                                                                    | 索 (の)コード設定           |                           |                                   | ×                                                                                                    |                               |             |                       |
| <ul> <li>取引先情報:</li> <li>取引先区分:</li> <li>取引先区分:</li> <li>取引先コード:</li> <li>名称:</li> <li>略称:</li> <li>住所:</li> <li>TEL:</li> <li>FAX:</li> <li>検索キー1:</li> <li>検索キー2:</li> <li>ルプ □入力候補に表</li> </ul> | 〇売」<br>一般<br>東京<br>加<br>和<br>での<br>本<br>しない            | 上関連(得意先など) ●仕入関連(<br>400010<br>財団法人めぐ3青色申告会<br>青<br>郡日黒区中目黒5丁目28番3号<br>                    | (支払先など) ○ その他<br>表示さ | <br>ミれていた情<br> 先区分」「      | <sub>*者検索</sub><br>報が反映さ<br>略称」「核 | OK(FI2)       i区分         株はて意味(FI)       i区分         キャンセル       存         存       存         存       存         存       存         存       存         存       方         方       方         方       方 </th <th>登録番号<br/>名称等が転記され<br/>記修正し、「OK」</th> <th>ます。<br/>」をク!</th> <th><u>⊼</u><br/>^<br/>IJ ッ</th> | 登録番号<br>名称等が転記され<br>記修正し、「OK」 | ます。<br>」をク! | <u>⊼</u><br>^<br>IJ ッ |
| Aンボイス関連情<br>事業者区分:<br>登録番号:<br>登録日:<br>取消日:<br>失効日:<br>検索による更新日                                                                                                    | 報<br>・ 発行<br>T 301<br>令和         ・         ・         ・ | 〒事業者 ○帳簿のみで保存 ○き<br>1005006391 ○番号検索<br>5年10月1日 ○<br>□ □ □ □ □ □ □ □ □ □ □ □ □ □ □ □ □ □ □ | クすオ<br>発行事業者以外<br>を  | に登録元了<br>各称」は仕訳<br>■しか入力で | です。<br>日記帳等て<br>きないのて             | で表示されるよう                                                                                                    | うになります。<br>ト。                 |             |                       |